#### EXアプリでの所定発車時刻後の列車の予約サービス(試行)

◆列車に大幅な遅延が発生した際、乗車駅を発車していない所定発車時刻を過ぎた列車 を予約するためには、これまで駅窓口にお並びいただく必要がありましたが、「EXアプリ」 をご利用のエクスプレス予約会員様は、アプリから新規予約ができるようになります。

【列車に大幅な遅延が発生し、所定発車時刻後の列車を予約する場合の流れ】

OEXアプリでの試行サービス開始後

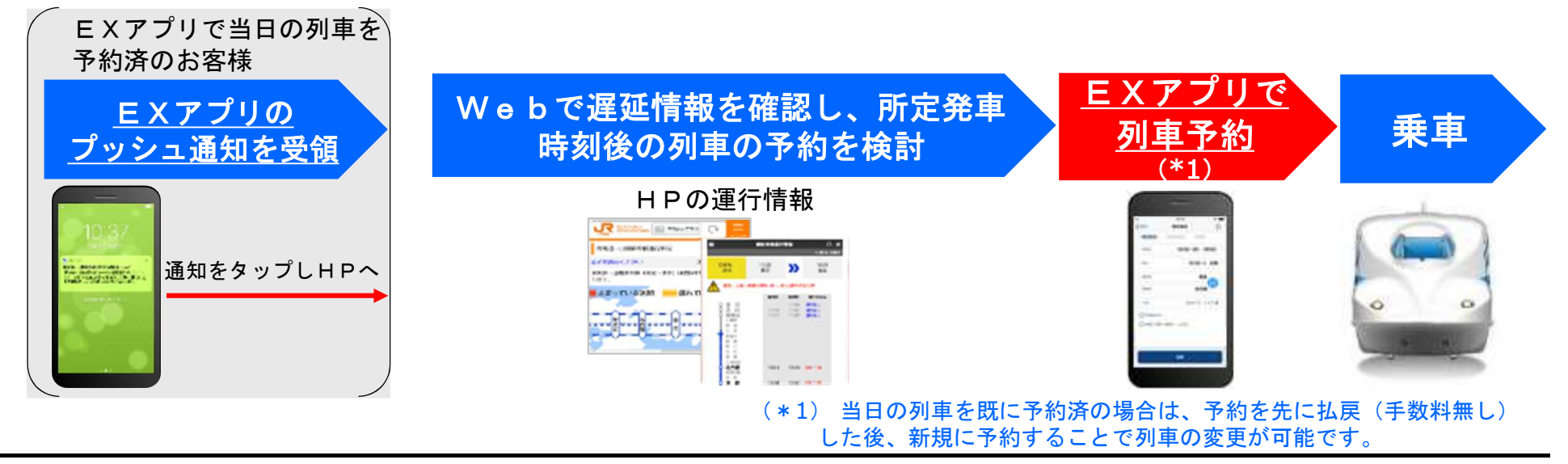

O(参考)現在

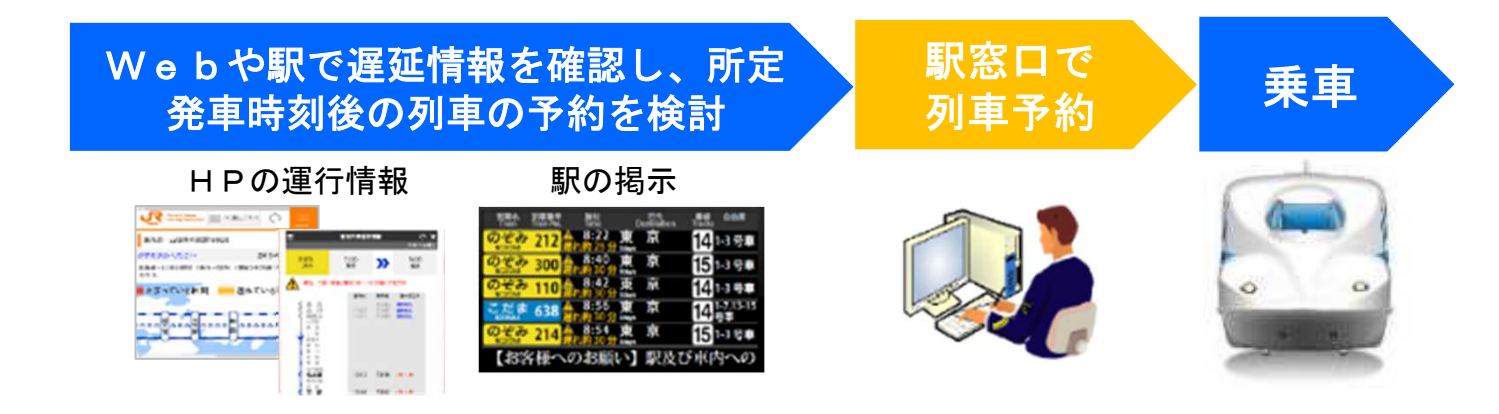

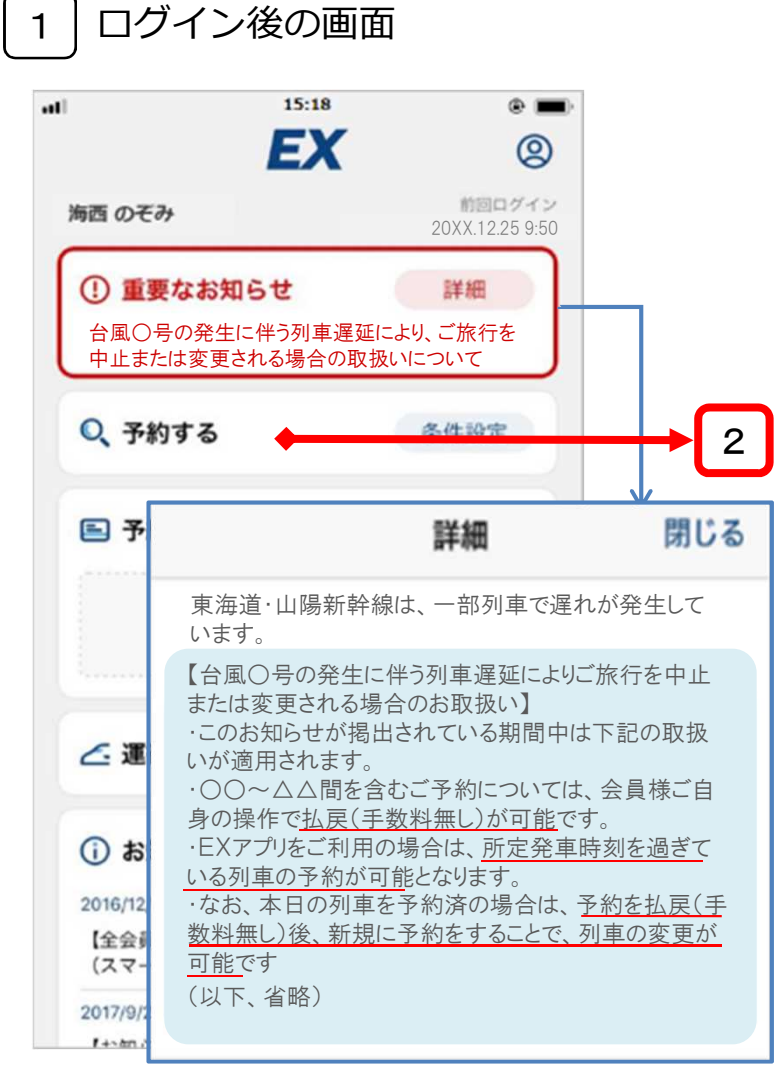

- ・所定発車時刻を過ぎた列車の予約を可能とする場合、
   ログイン後の画面でお知らせします。
- ・詳細画面で記載内容を確認後、「予約する」をタップ。 (注)当日の列車を既に予約済の場合は、先に払戻(手数料無し)の 操作をしてください(別紙4参照)。

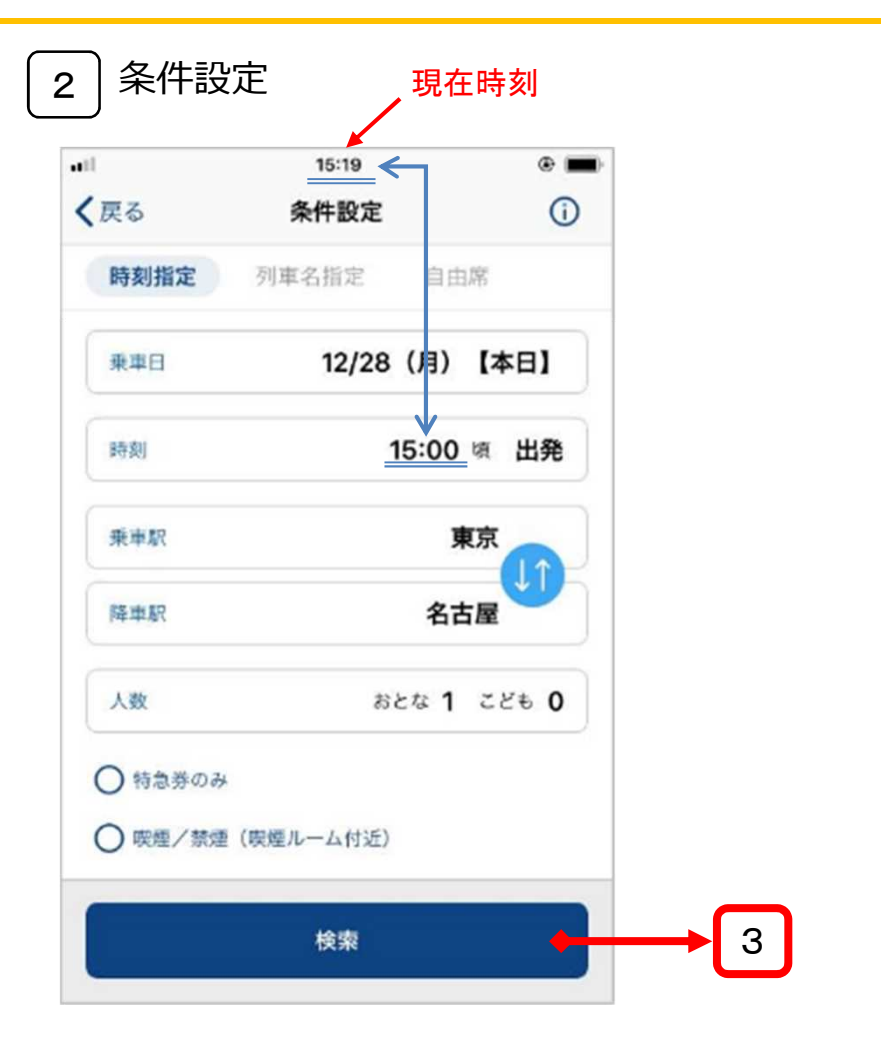

・所定発車時刻を過ぎた列車を予約する場合は、
 現在時刻より遡った時刻を入力し、「検索」をタップ。

4

3 列車選択

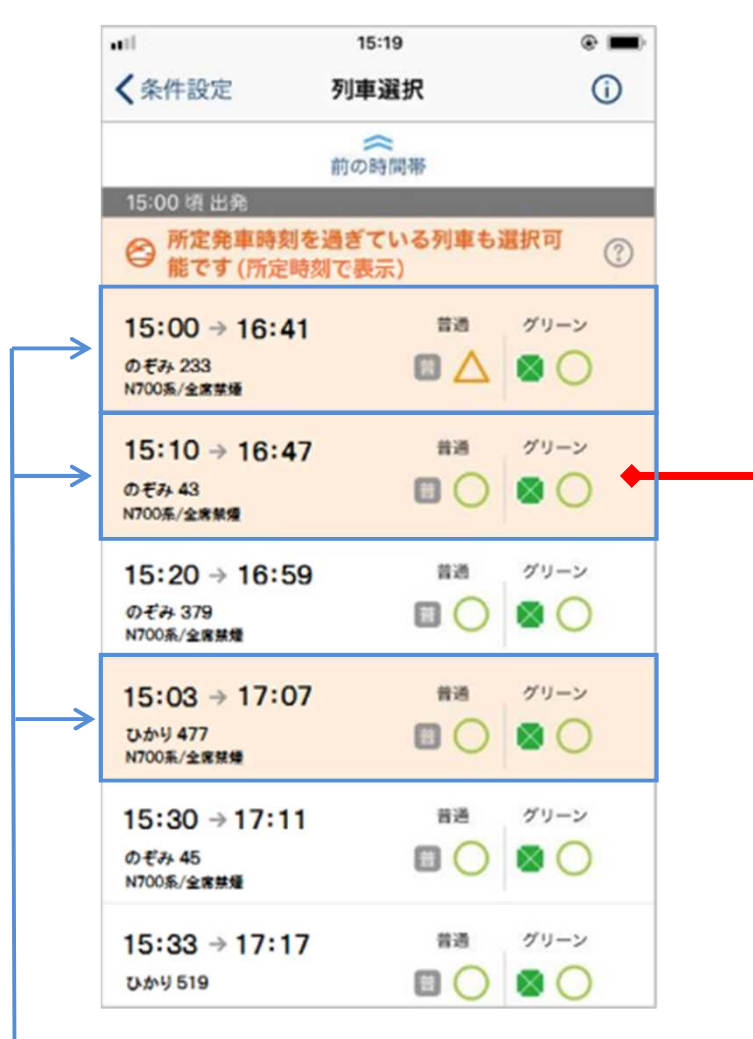

- ・所定発車時刻を過ぎている列車が オレンジ色で表示され、新規予約が 可能となります。
- ・乗車を希望される列車をタップ。

ご案内 4

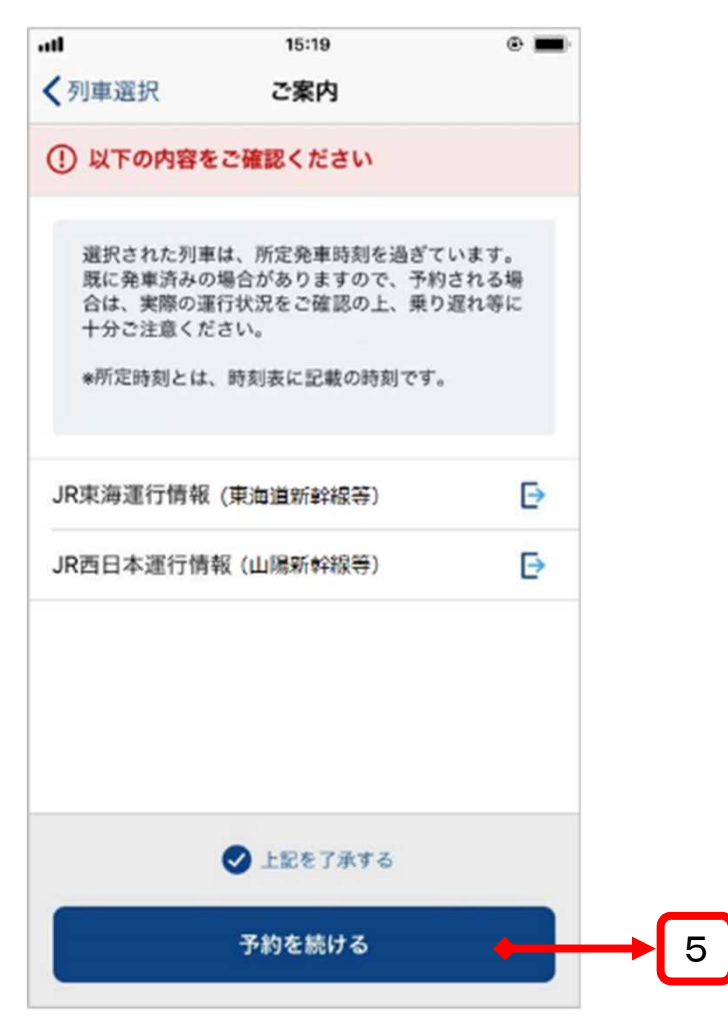

- 「上記を了承する」をチェックし、「予約を続ける」を タップ。
  - (注)既に発車済の列車も、システム上では新規予約が可能となります ので、ご注意ください。 誤って発車済の列車を予約してしまった場 合は、払戻(手数料無し)が可能です。

5 商品選択

| 【ご案内                               | 15:20<br>商品選択 | * =<br>(j |
|------------------------------------|---------------|-----------|
| Ø₹# 43                             |               |           |
| 時間                                 |               |           |
| 15:10 → 16:47                      |               |           |
| 医周                                 |               |           |
| 東京 → 名古屋                           |               |           |
| 禁煙の商品一覧                            |               | ~         |
| (15時19分の空間状況)                      |               |           |
| <ul> <li>現在 0 pt 所有していま</li> </ul> | す。            |           |
| EX予約指定席                            |               | (?)       |
| 🔝 普通車                              | С             | ¥10,110   |
| 📓 グリーン車                            | C             | ¥13,700   |
| EX予約自由席                            |               | (?)       |
| 🌐 普通車                              | 白由的           | ¥10,110   |
|                                    | 次へ            | •         |

・商品を選択し、「次へ」をタップ。

| 6        | 座席選択 |
|----------|------|
| <u> </u> |      |

|         | 15:20     | • |
|---------|-----------|---|
| 的品選択    | 座席選択      | 0 |
| 指定しない   |           |   |
| 窓 側(善A/ | グA)       |   |
| 中央(誉B)  |           |   |
| 通路側(普C/ | グB)       |   |
| 遥路侧(普D/ | (グC)      |   |
| 窓 倒(普E/ | 7D)       |   |
|         | 座席表から選択する |   |
|         |           |   |
|         | 次へ        | - |
|         |           |   |

・座席を選択し、「次へ」をタップ。

7〕予約確認

| el.                                        | 15:20       | •       |           |
|--------------------------------------------|-------------|---------|-----------|
|                                            | 確認          | 0       |           |
| ① まだ予約は完了                                  | していません      |         |           |
| 東車日時                                       |             |         |           |
| 12/28 (月) 15:10 -                          | ⇒ 16:47     |         |           |
| 医胃                                         |             |         |           |
| 東京 → 名古屋                                   |             |         |           |
| 人数                                         |             |         |           |
| 10 C / 6 T                                 |             |         |           |
| FX予約指定度                                    |             |         |           |
| 1075 J 0 J 30 AC 80                        |             |         |           |
| 運送約款                                       |             | E.      |           |
| *ご利用条件は運送的数/                               | D規定によります。   | 6       |           |
| のそみ 43                                     |             |         |           |
| 1010                                       |             |         |           |
| 15:10 → 16:47                              |             |         |           |
| 区間                                         |             |         |           |
| 東京 → 名古屋                                   |             |         |           |
| 座席                                         |             |         |           |
| 11号車 11番E席                                 |             |         |           |
| 11.0 · · · · · · · · · · · · · · · · · · · |             |         |           |
|                                            |             |         |           |
| おとな ¥10,110 1名分                            |             |         | ・予約内容を確認  |
|                                            | 合計: 1       | 410,110 | 「この内容で予約  |
| (at l                                      | じめからやり直す    |         | 入)する」をタップ |
|                                            |             |         |           |
| この内部                                       | 容で予約 (購入) す | 5       | → 8       |

8 予約完了

| ••1                                                                       | 15:20     | •         |
|---------------------------------------------------------------------------|-----------|-----------|
|                                                                           | 完了        | <u>()</u> |
| ◎ 予約が完了                                                                   | しました      |           |
| お預かり番号                                                                    |           | 2006      |
| 乘車方法                                                                      |           | IC乗車可     |
| 朝权器                                                                       |           | ¥10,110   |
| 東車目時 12/28(月)15: 区間 東京 → 名古屋 人数 おとな1 商品 EX予約指定席                           | 10→ 16:47 |           |
| のそみ43<br>時間<br>15:10→16:47<br>区間<br>東京 → 名古屋<br>座窓<br>11号車11番E席<br>普通車 禁煙 |           |           |
| 金額                                                                        |           |           |
| おとな¥10,110 14                                                             | 8分<br>合計: | ¥10,110   |

当日の列車を既に予約済の場合の払戻方法(画面イメージ)

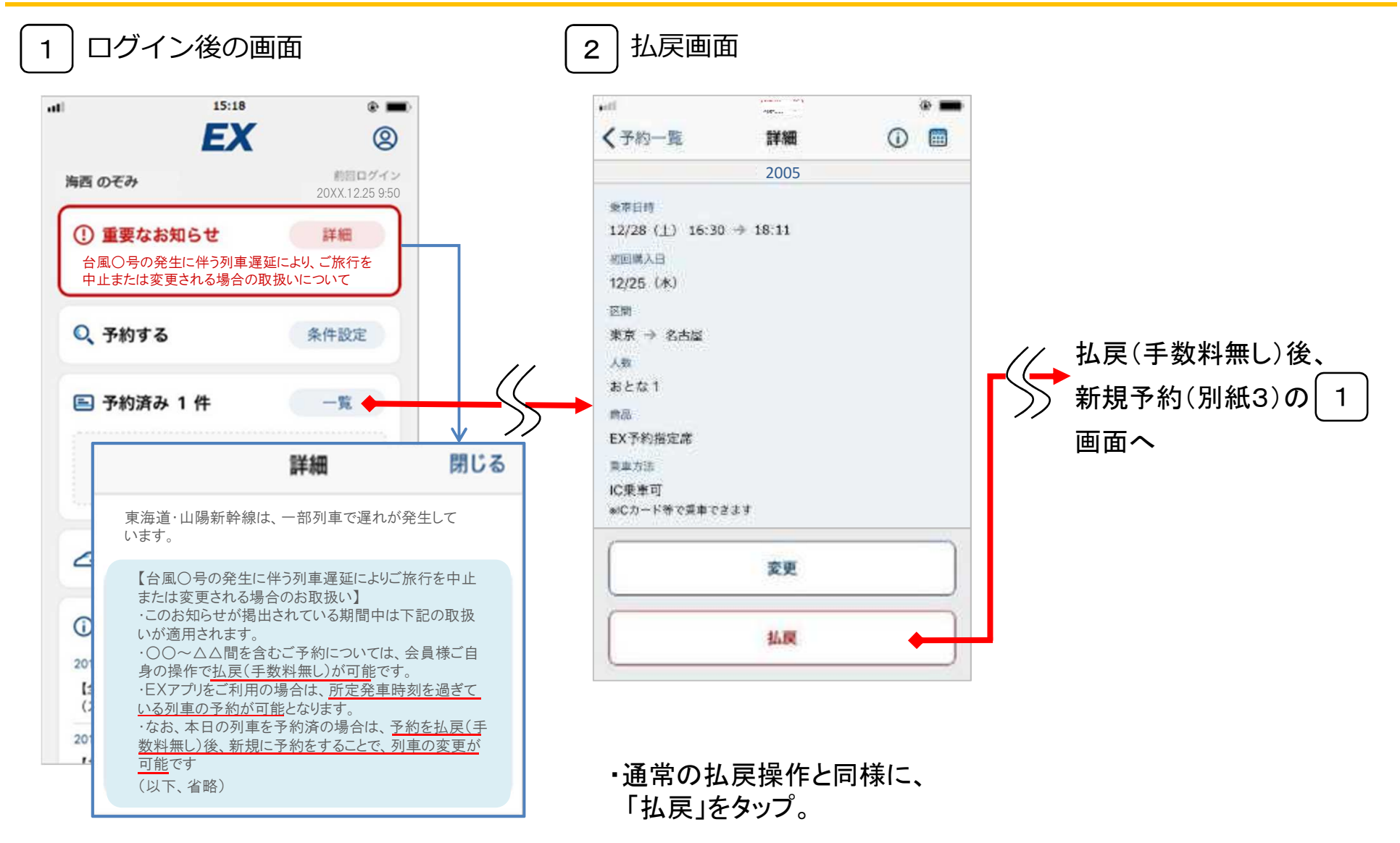

・詳細画面で記載内容を確認後、

「予約済み」をタップ。